# AUTOLAND S C I E N T E C H

# Autoland Utility: Updating File Manager

# Introduction

This slide will help an existing member update their Autoland Utility program with the newest version of File Manager.

#### **Prerequisites:**

- Registered member
- Autoland Utility installed
- Administrative rights on PC
  - Logged in as Admin

### **Members Section**

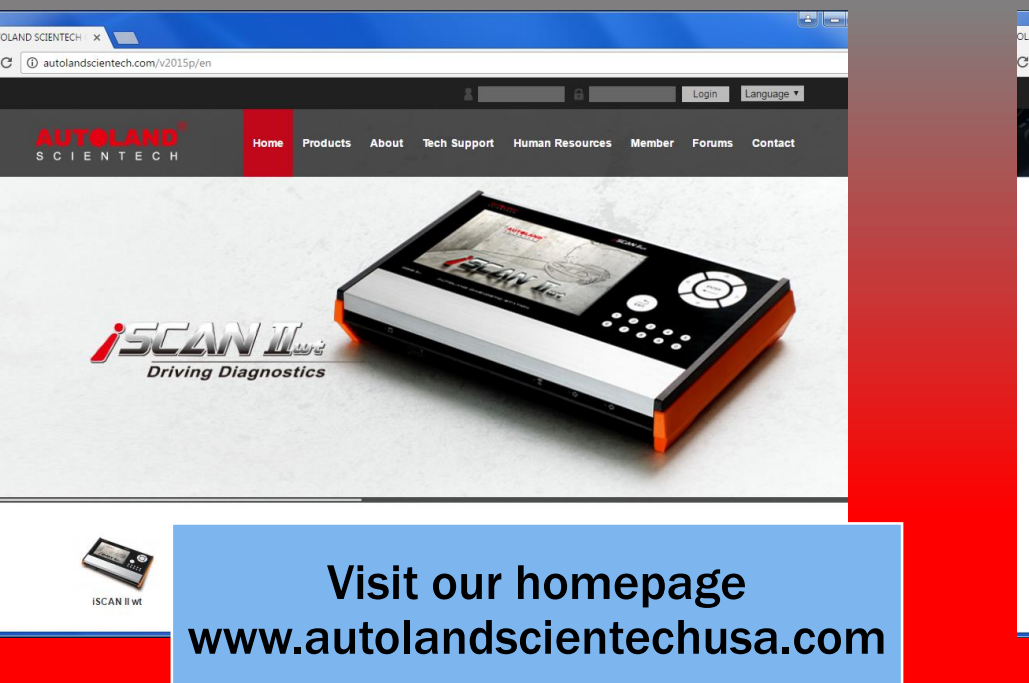

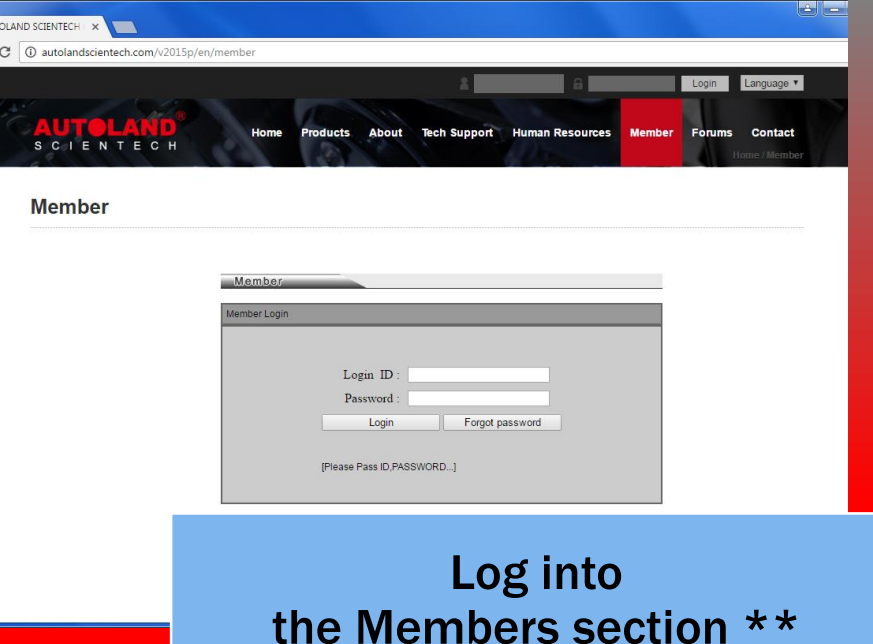

\*\* Complete Member registration for login credentials

#### **Browse to Downloads**

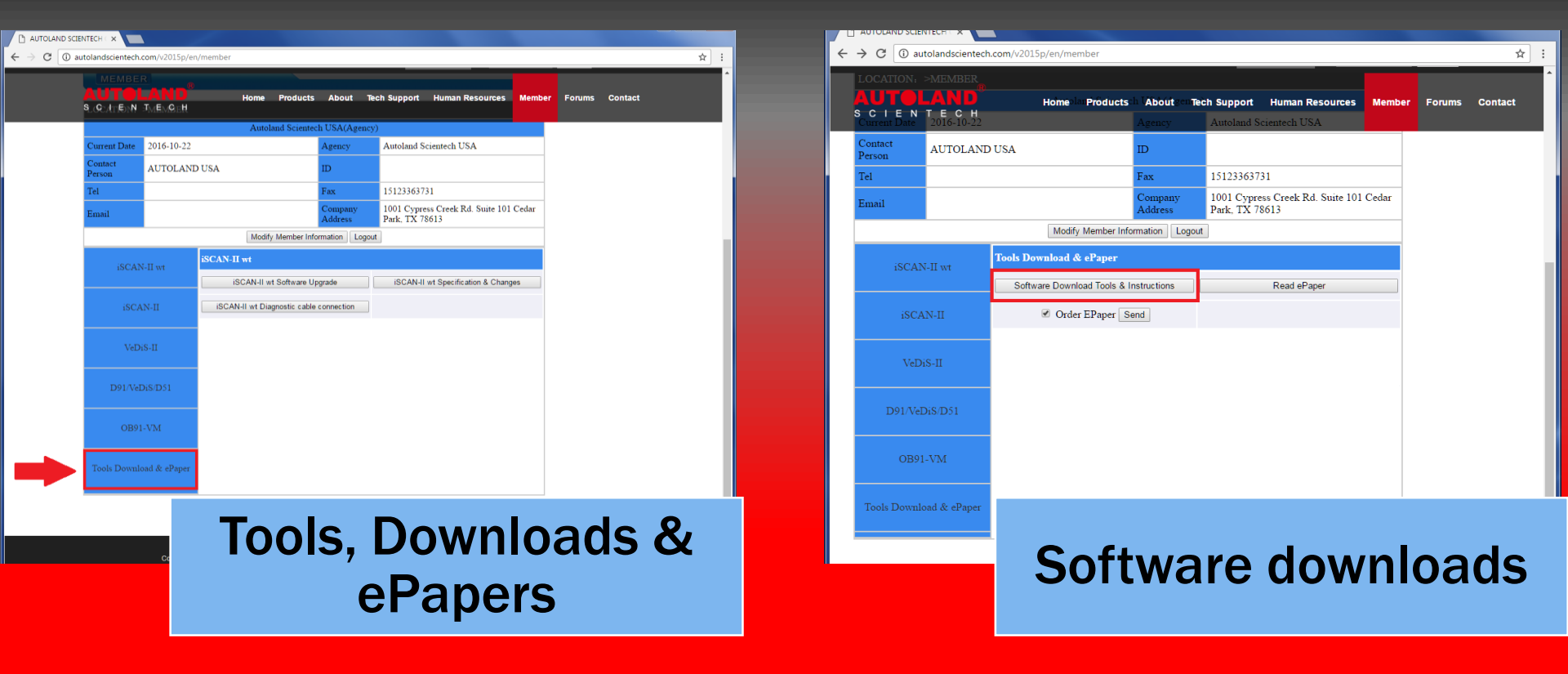

#### Find the latest version

| autolandscientech.com/v2015p/en/member                                                 |                                         |
|----------------------------------------------------------------------------------------|-----------------------------------------|
| AUTOLAND <sup>®</sup> Home Products About Tech Support → Human<br>SCIEMEENTECH         | i Resources S Member 🖬 Forums 🚥 Contact |
| Software Download                                                                      |                                         |
| Software Name                                                                          | Download                                |
| Autoland Utility V1.1.9                                                                |                                         |
| AutoUpdate V3.03SP1 USEN for iSCAN-II wt / iSCAN-II / VeDiS-II                         |                                         |
| PSM3_driver_v4.inf (iSCAN-II / VeDiS-II / PSM3 USB Driver)                             | 📥 🕹                                     |
| PSM3_Patch_for_XP_SP3.ZIP (Windows XP SP3 Correction)                                  | 📥 🕹                                     |
| File Manager V8.07 for iSCAN-II wt / VeDiS-II / PS-Module III<br>(Traditional Chinese) |                                         |
| File Manager V8.07 for iSCAN-II wt / VeDiS-II / PS-Module III<br>(Simplified Chinese)  |                                         |
| File Manager V8.07 iSCAN-II wt / VeDiS-II / PS-Module III<br>(English)                 | <b>.</b>                                |
| File Manager V8.07 iSCAN-II wt / VeDiS-II / PS-Module III<br>(Japanese)                |                                         |
| autoload setup (automatic software download tool)                                      | 📥 🕹                                     |
| PL-2303 Driver (For PS-Module I & II )                                                 |                                         |
| PC-Scanner V5.00 for iSCAN-IIwt / VeDiS-II                                             |                                         |
| PC-Scanner V2.11 for D91 / VeDiS                                                       |                                         |
| PC-Scanner for BMW GT2 V1.11                                                           |                                         |
| IMS2-MB Add-On V4.05.exe (IMS2-MB Utility)                                             |                                         |
| IMS2-VASS Add-On V2.04.exe (IMS2 VASS Utility)                                         |                                         |
| IMS2-VASS ODIS AddOn V2.00                                                             |                                         |

Select your language preference and Click on the download icon

## **Download File Manager**

|                 | Sonware Name                                                                                                    |                 | Login Language V     | AUTOLA<br>SCIENTE            | Sutoland Utility VHome Products About Tech Support     C AutoUpdate V3.03SP1 USEN for iSCAN-II vt / iSCAN-II / VeDiS     PSM3_driver_v4_inf(iSCAN-II / VeDiS-II / PSM3 USB Driver) | Human Resources Memi | per Forums Contact |   |
|-----------------|----------------------------------------------------------------------------------------------------|-----------------|----------------------|------------------------------|----------------------------------------------------------------------------------------------------|----------------------|--------------------|---|
| SCIENTE         | C HutoUpdate V3.03SP1 USEN for iSCAN-II wt / iSCAN-II / VeDiS-II                                                 | man Resources M | ember Forums Contact |                              | PSM3_Patch_for_XP_SP3.ZIP (Windows XP SP3 Correction)                                                                                                    |                      |                    |   |
|                 | PSM3_driver_v4.inf (iSCAN-II / VeDiS-II / PSM3_USB Driver) PSM3_Patch_for_XP_SP3.ZIP (Windows XP SP3 Correction) |                 |                      |                              | File Manager V8.07 for iSCAN-II wt / VeDiS-II / PS-Module III<br>(Traditional Chinese)                                                                                             |                      |                    |   |
|                 | File Manager V8.07 for iSCAN-II wt / VeDiS-II / PS-Module III<br>(Traditional Chinese)                           | -               |                      |                              | File Manager V8.07 for iSCAN-II wt / VeDiS-II / PS-Module III<br>(Simplified Chinese)                                                                                              | <u>.</u>             |                    |   |
|                 | File Manager V8.07 for iSCAN-II wt / VeDiS-II / PS-Module III<br>(Simplified Chinese)                            | _               |                      |                              | File Manager V8.07 iSCAN-II wt / VeDiS-II / PS-Module III<br>(English)                                                                                                    | <b>.</b>             |                    |   |
|                 | File Manager V8.07 iSCAN-II wt / VeDiS-II / PS-Module III<br>(English)                                           | e               |                      |                              | File Manager V8.07 iSCAN-II wt / VeDiS-II / PS-Module III<br>(Japanese)                                                                                                    | ÷                    |                    |   |
|                 | File Manager V8.07 iSCAN-II wt / VeDiS-II / PS-Module III                                                        |                 |                      |                              | autoload setup (automatic software download tool)                                                                                                    | <u> </u>             |                    |   |
|                 | (Japanese)                                                                                                    |                 |                      |                              | PL-2303 Driver (For PS-Module I & II )                                                                                                    | <b></b>              |                    |   |
|                 | PL 2202 Driver (For PS Modulo L & U.)                                                                            |                 |                      |                              | PC-Scanner V5.00 for iSCAN-IIwt / VeDiS-II                                                                                                    | <b>a</b>             |                    |   |
|                 | PC Sappar VS 00 for iSCAN Hut / VaDiS II                                                                         |                 |                      |                              | PC-Scanner V2.11 for D91 / VeDiS                                                                                                    | <b>a</b>             |                    |   |
|                 | PC-Scamer V3.00 for ISCAN-HWT/ VeDIS-H                                                                           |                 |                      |                              | PC-Scanner for BMW GT2 V1.11                                                                                                    |                      |                    |   |
|                 | PC-Scamer V2.11 for D917 VeD15                                                                                   |                 |                      |                              | IMS2-MB Add-On V4.05.exe (IMS2-MB Utility)                                                                                                    |                      |                    |   |
|                 | PC-Scaliner for BWW 012 V1.11                                                                                    |                 |                      |                              | IMS2-VASS Add-On V2.04.exe (IMS2 VASS Utility)                                                                                                    |                      |                    |   |
|                 | IMS2-MB Add-On V4.05.exe (IMS2-MB Othity)                                                                        |                 |                      |                              | IMS2-VASS ODIS AddOn V2.00                                                                                                    |                      |                    |   |
|                 | IMS2-VASS Add-On V2.04.exe (IMS2 VASS Offinty)                                                                   |                 |                      |                              | AUJ2534/AUIMS2 V2.00 Utility                                                                                                    |                      |                    |   |
|                 | AM252 VASS ODIS AddOn V2.00                                                                                      |                 |                      |                              | VM-IMS2 Utility Setup                                                                                                    |                      |                    |   |
|                 | AUJ2554/AUIMS2 V2.00 Utility                                                                                     |                 |                      |                              |                                                                                                    |                      |                    |   |
|                 | VM-IMS2 Utility Setup                                                                                            |                 |                      |                              | If your OS is Windows 98 or<br>Windoes Me, please install this driver first.                                                                                                    |                      |                    |   |
| manager_V8.0exe | II your OS & Windows 20 er                                                                                       |                 | Show                 | Do you want to run           | IDriverFor98Me or save File_manager_V8.07_USEN.exe (4.74 MB) from autolandscientech.com?                                                                                           | Run                  | Save   Cancel ×    | I |
|                 | Google Chrome<br>Show in folder after download<br>completes                                                      |                 |                      | Internet<br>Click Save, ther | Explore<br>Open                                                                                                    | er<br>in Folde       | er                 |   |

**\*\*** To continue, you will need to know the location of the file you are saving.

#### **Locate and Rename**

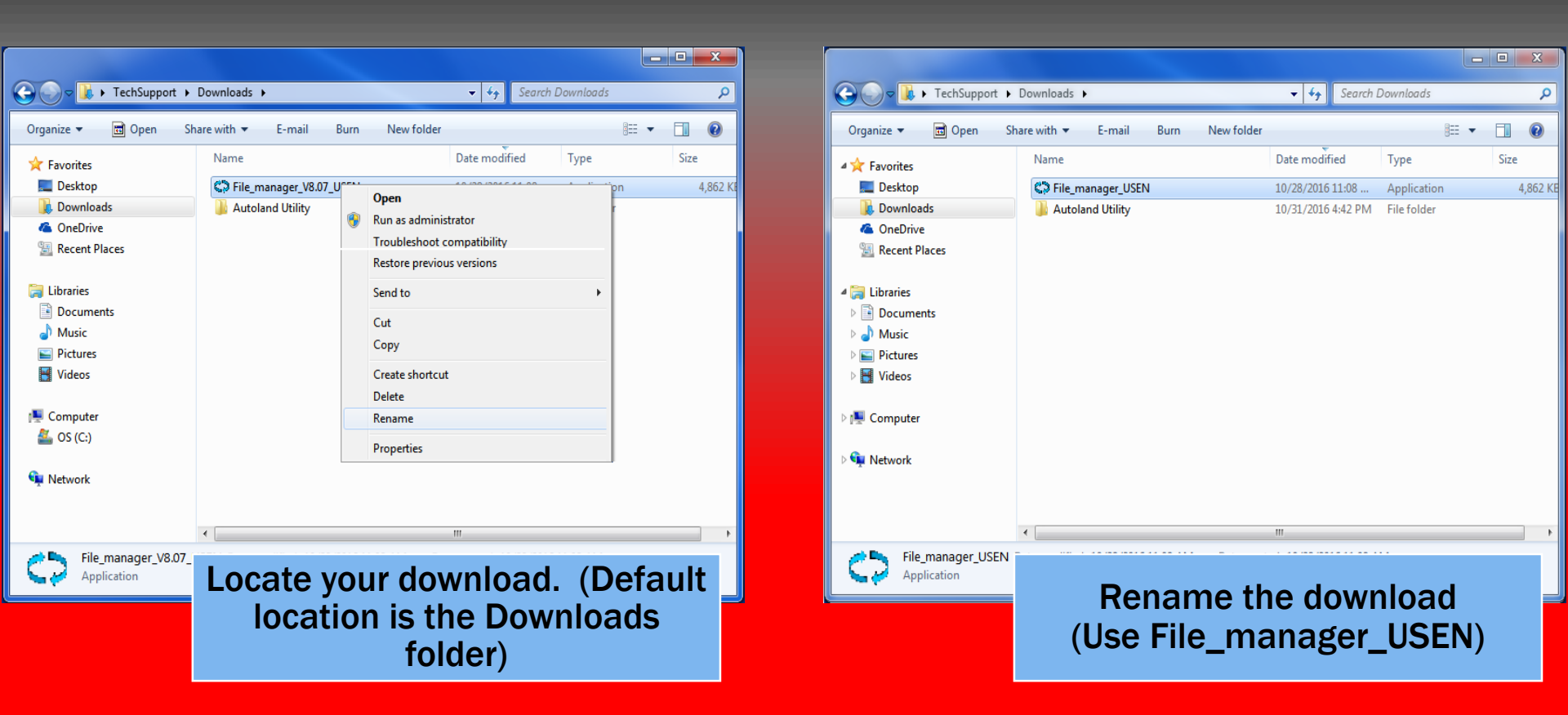

\*\*Autoland Utility is case sensitive. Misspelling the file name will result in an error finding/launching File Manager

# **Update Autoland Utility directory**

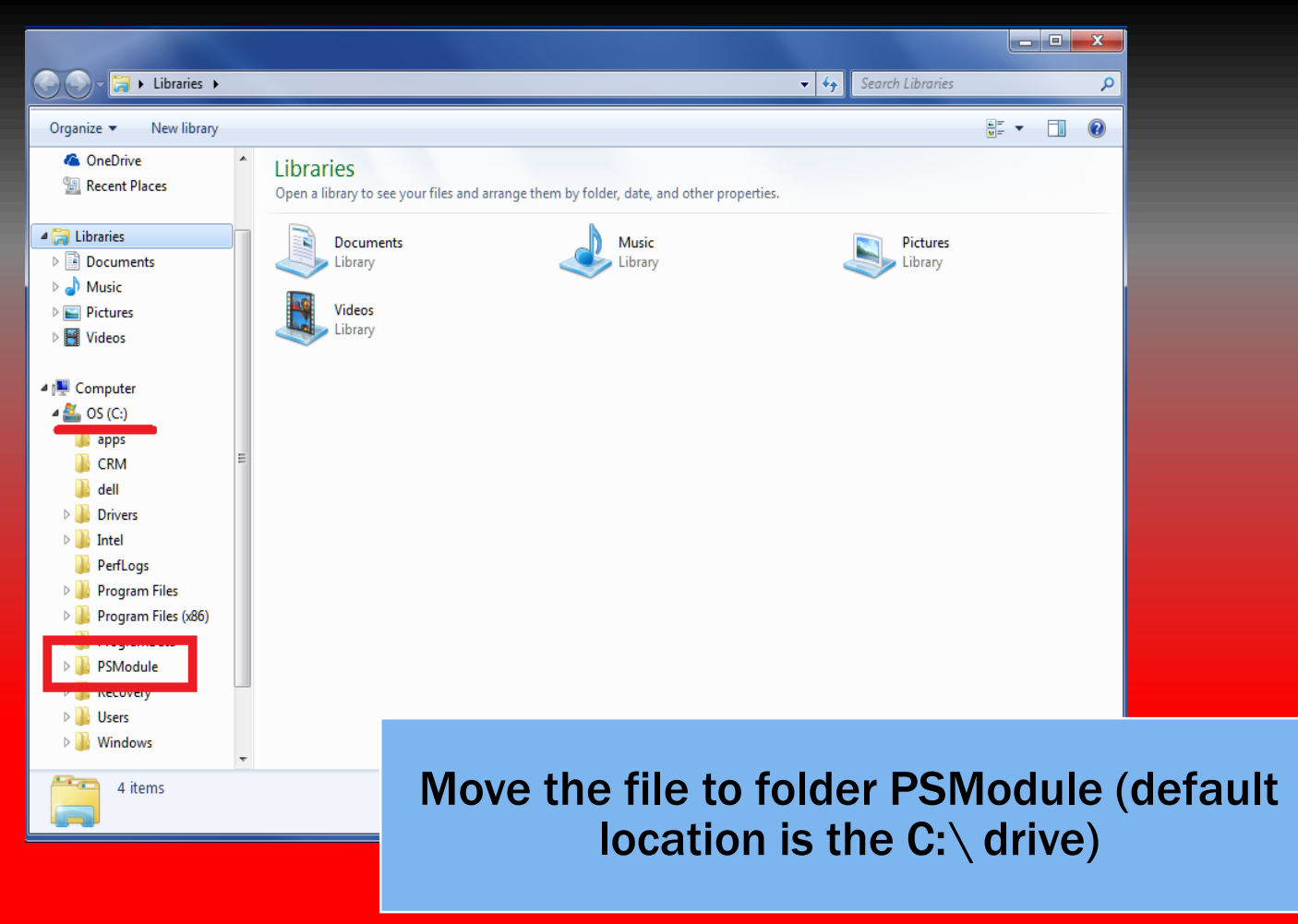

\*\* Autoland Utility will only search this location for versions of File Manager

# **Overwrite Previous Version**

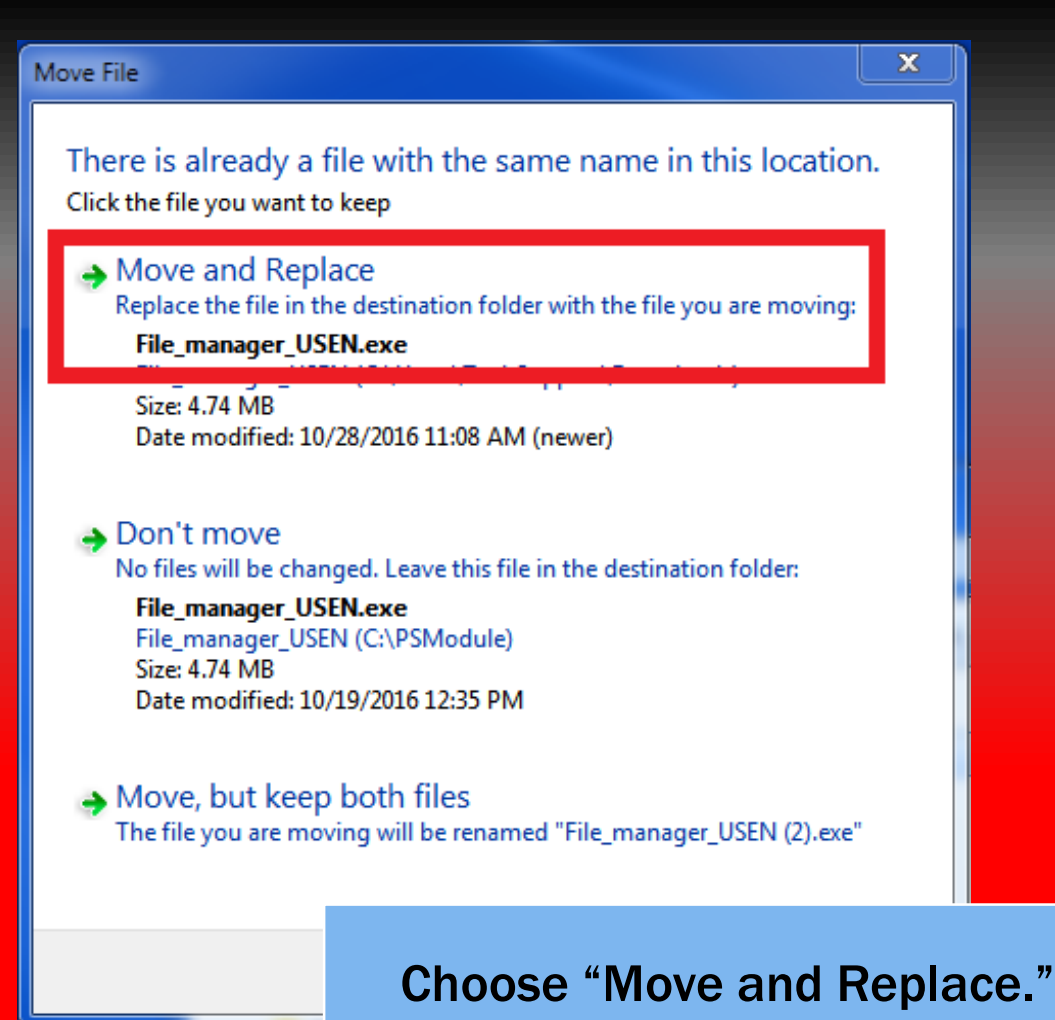

# Conclusion

- Launch Autoland Utility and click on File Manager to ensure you have completed the steps correctly.
- If File Manager does not launch
  - Ensure the download is located in the right directory
  - [C:\PSModule]
  - Ensure the filename is spelled exactly
  - [File\_manager\_USEN]
- If File Manager launches in a different language
  - Repeat the steps from the beginning.
  - Locate your preferred language on the list of the downloads.
- Please ensure the scanner is powered off and ONLY connected via USB

\*\* If you are still experiencing issues: Take a screenshot of the error message and contact Autoland Scientech USA, Inc. at (512)336-5152